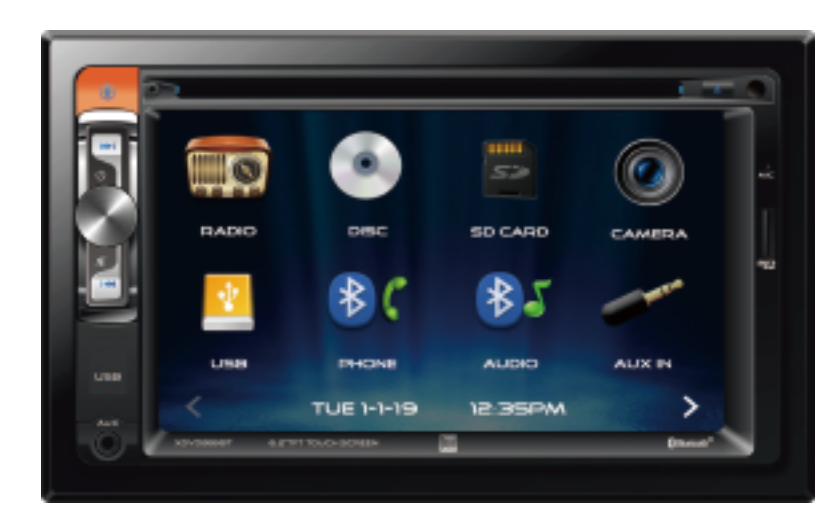

# XDVD269BT

## QUICK START GUIDE

Multimedia DVD Receiver with Bluetooth featuring a 6.2" digital TFT LCD

This Quick Start Guide gives you the basics to start using your XDVD269BT. Please visit www.dualav.com/support/manuals.php to download a complete owner's manual or call customer service at 1-866-382-5476 (Monday-Friday, 9AM-5PM EST).

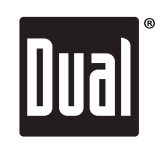

Customer Service Toll Free: 1-866-382-5476

## Installation

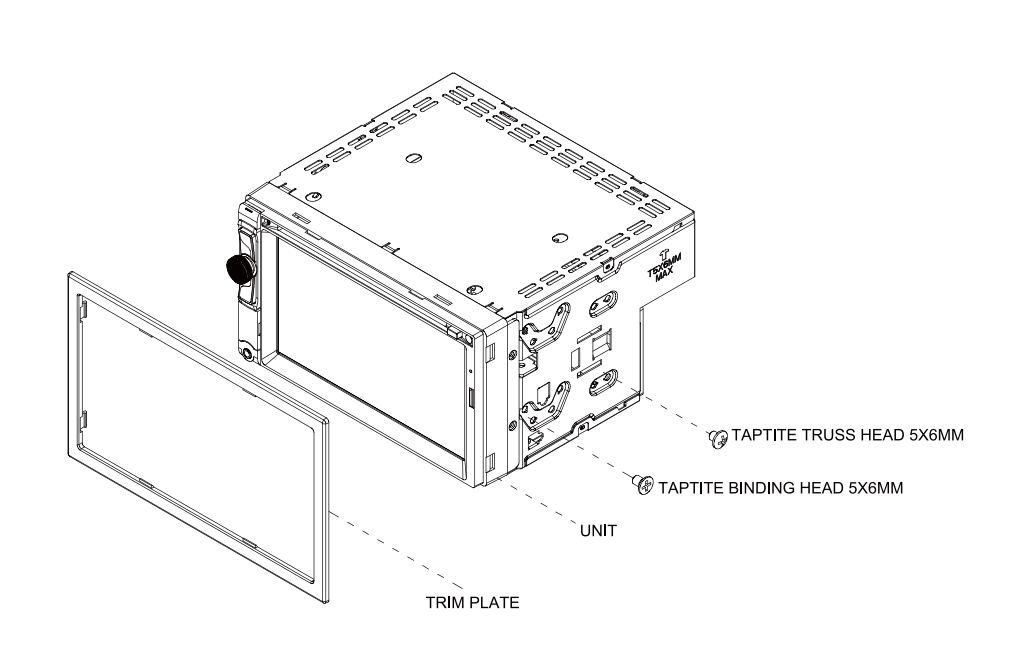

#### TYPICAL FRONT-LOAD DIN MOUNTING METHOD

Copyright and Trademark Notes

This product incorporates copyright protection technology that is protected by method claims of certain U.S. patents and other intellectual property rights owned by Macrovision Corporation and other rights owners. Use of this copyright protection technology must be authorized by Macrovision Corporation, and is intended for home and other limited viewing uses only unless otherwise authorized by Macrovisio Corporation. Reverse engineering or disassembly is prohibited. DVD Logo is a trademark of DVD Format/ Logo Licensing Corporation registered in the U.S., Japan and other countries. SD Logo is a trademark of SD-3C, LLC.

e *Bluetooth*<sup>®</sup> word mark and logos are registered trademarks owned by Bluetooth SIG, Inc. iri and Apple are registered trademarks owned by Apple Inc. oogle Assistant and Android is a trademark owned by Google LLC.

Other trademarks and trade names are those of their respective owners.

#### Wiring Diagram - Inputs/Outputs

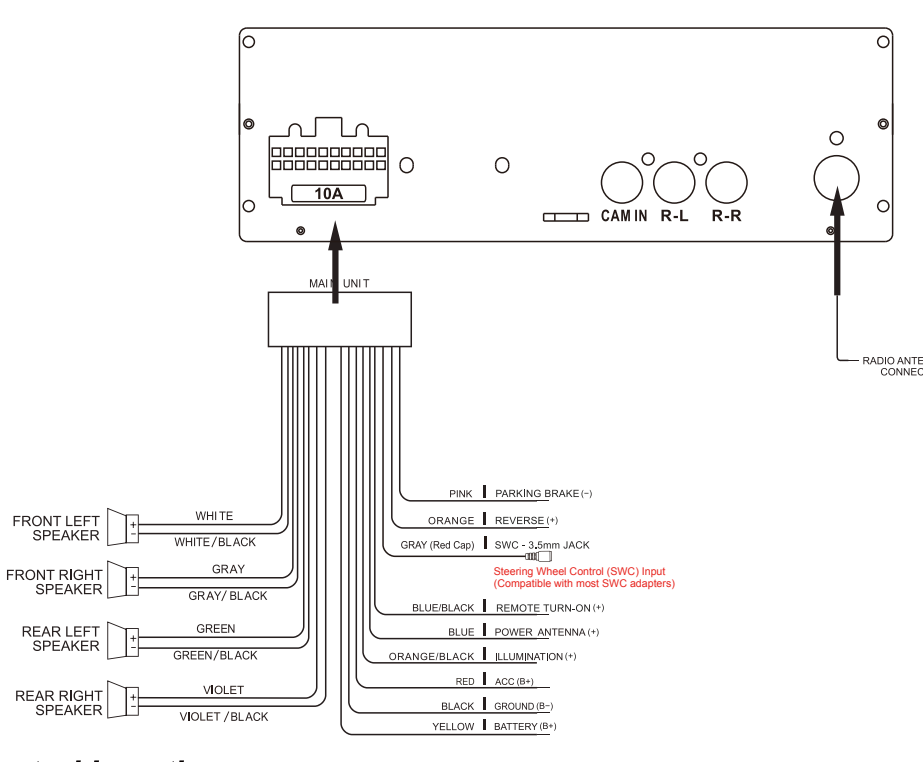

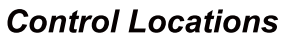

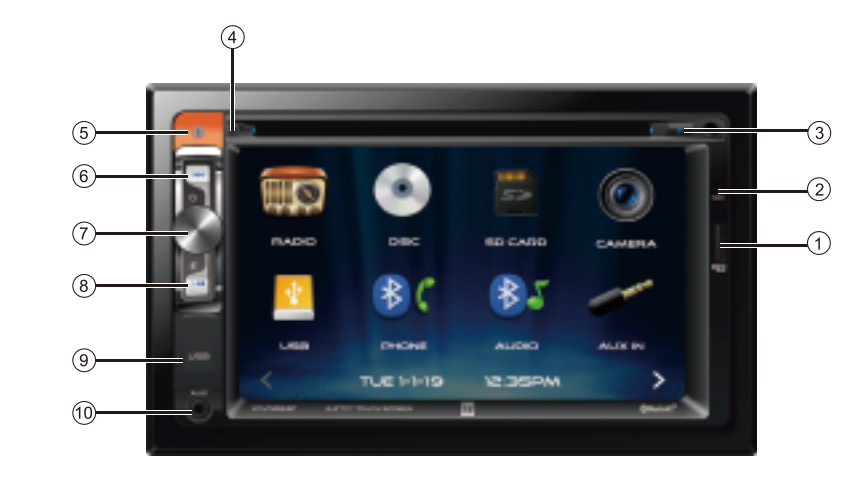

#### 1. microSD Card

5. Press- Mode Change

2. Mic

4. Reset

- 7. Power/Volume/Mute 3. Eject - Press to eject disc
  - 8. Tune/Track Down 9. USB Slot

6. Tune/Track Up

10. AUX Input Press and hold -- Voice Activation

#### Main Menu

In the Menu mode, press the desired icon to enter the corresponding mode: Radio, Disc, microSD Card, Camera, USB, BT Phone, BT Audio, AUX In.

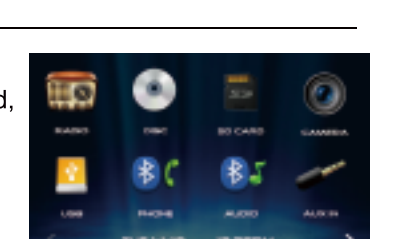

7 6 5

### **General Operation**

Press the function icons to select the setup menu.

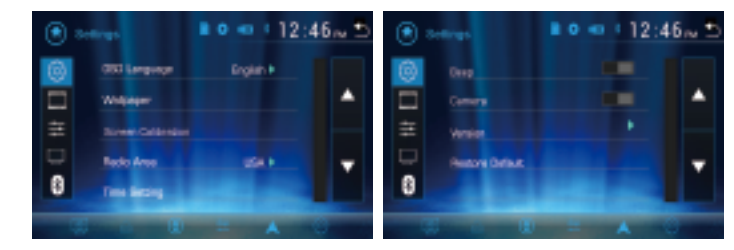

### **Tuner Operation**

Select the Tuner icon from the Main Menu screen or press MODE until Tuner is selected.

1. Current Mode Indicator

- 2. Information Display
- Preset
- 6. Stereo
- 7. Local/DX
- 8. Band

#### **DVD** Operation

- 1. Repeat
- 2. Track Down 3. Play/Pause
- 4. Track Up
- 5. Random
- 6. Audio

# CD / USB Operations

read the disc.

1. Previous Menu

- 2. Repeat
- 3. Random
- 4. Setup Menu
- 5. File List
- 6. Navi hot button 7. Track UP

## Audio Operation

1. EQ Settings

2. Surround Mode Settings

3. Fader/Balance

## Voice Activation Operation

is terminated.

## **On-screen Navi App Operation**

www.dualav.com/support/manuals.php.

## App Operation

your smartphone or tablet.

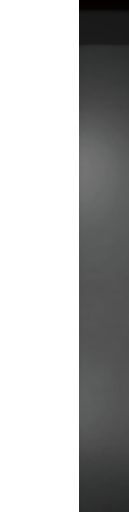

- 3. Tune Up
- 5. AS/PS

- 9. Tune Down

#### Insert a DVD in the disc slot for playback.

- 7. Setup
- 8. Monitor On/Off
- 9. Preset EQ Setting
- 10. Subtitle
- 11. Zoom
- 12. Screen Setup

Insert a CD in the disc slot, and the unit will

USB operation will work the same way when you insert the USB device into unit's USB port.

## 8. Audio Setting

- 9. Voice Activation
- 10. Play/Pause
- 11. Eject
- 12. Track Down 13. Monitor On/Off

Press Sound Effect icon in the Settings menu to select EQ Presets, 7-Band Tone Control, Surround Sound, Fader and Balance controls.

Bluetooth should be paired between your smartphone and the receiver. Press the voice activation button (), and the receiver will switch into Bluetooth mode, This will activate Siri® or Google Assistant™ on your smartphone. You will need to manually switch back to the previous or desired mode once this operation

Activation of Dual Smart App should not be closed, but open on your smartphone for this operation. Touching 🛕 will guide you instant access to your favorite navigation App on your smartphone. Please refer to the complete manual on

The Dual Smart App is the ultimate wireless remote control for your XDVD269BT receiver. You can download Dual Smart app from Apple App Store or Google Play Store and install it on your smartphone or tablet.

# Scan the following QR code to download the Dual iPlug P1 App to

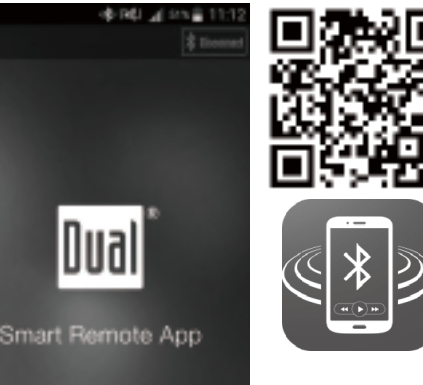

| | | | | | | | | | 13 12 11 10 9 87 6 5 4

#### **Bluetooth Operation**

#### **Bluetooth Microphone**

The microphone is built-in to the receiver

#### Pairing and Connecting

Before using Bluetooth functions, you must pair your mobile phone to the XDVD269BT unit. The device name is "XDVD269BT". The Bluetooth passcode "0000". To ensure the best reception for pairing and re-connection, please make sure the mobile phone battery is fully charged before you begin.

- Try to perform pairing within a few minutes of the mobile phone being turned on. • Once the unit has been paired with the mobile phone, the unit's model number, "XDVD269BT", will be displayed on the mobile phone.
- To achieve the best performance, always keep the mobile phone within 10 feet (3 meters) of the unit.
- Always keep a clear path between the mobile phone and the unit. Never place a metal object or any other obstacle between the mobile phone and the unit.
- · Some mobile phones may have a "Power Saving Mode" option. PLEASE DO NOT use the power saving mode with the XDVD269BT.
- Before accepting or making a call, make sure your mobile phone's "Bluetooth function" is turned on.
- To ensure the best conversation quality/performance, stay within 3 feet (1 meter)
- of the unit's microphone when talking. • To manually disconnect the mobile phone from the unit, touch the "Hang-Up" icon on the Bluetooth user interface (next to the mobile phone name) and the Bluetooth

Upon installation of this Monitor/DVD/Bluetooth ("unit") into a vehicle, the driver of the vehicle must not operate this

reside in a jurisdiction which has enacted such a law, this unit must be operated in accordance of your local jurisdiction.

This unit includes a parking brake lock-out safety feature which prohibits the unit's video function(s) from operating

if the vehicle is not in "Park" and/or the parking brake is not fully engaged. When installing this unit, the installer fully understands and agrees to correctly connect the parking brake detect wire ("Pink Lead") to the vehicles parking brake electronic mechanism in order to fully enable the parking brake lock-out feature. DO NOT ground the parking brake

detect wire to a metal portion of the vehicle. Once the parking brake lock-out feature is installed, the owner/user must not attempt to disrupt/neutralize the parking brake lock-out feature by (a) partially engaging the parking brake and/or (b)

Many states prohibit cell phone operation while the vehicle is in operati on. Check https://www.ghsa.org/ if you

When operating this unit, keep the unit's volume level low enough so that the vehicle's occupants can hear

This warranty gives you specific legal rights. You may also have other rights which vary from state to state.

Dual Electronics Corp. warrants this product to the original purchaser to be free from defects in material and

Dual Electronics Corp. agrees, at our option, during the warranty period, to repair any defect in material or workman-

ship or to furnish an equal new, renewed or comparable product (whichever is deemed necessary) in exchange

without charges, subject to verification of the defect or malfunction and proof of the date of purchase. Subsequent

Who is covered? This warranty is extended to the original retail purchaser for products purchased from an authorized

What is covered? This warranty covers all defects in material and workmanship in this product. The following are not covered: software, installation/removal costs, damage resulting from accident, misuse, abuse, neglect, product

modification, improper installation, incorrect line voltage, unauthorized repair or failure to follow instructions supplied

with the product, or damage occurring during return shipment of the product. Specific license conditions and copyrigh

1. Before you call for service, check the troubleshooting quide in your owner's manual. A slight adjustment of any

2. If you require service during the warranty period, you must carefully pack the product (preferably in the original

3. Please describe your problem in writing and include your name, a return UPS shipping address (P.O. Box not

4. For more information and for the location of the nearest authorized service center please contact us by one of the

Exclusion of Certain Damages: This warranty is exclusive and in lieu of any and all other warranties, expressed or

actual or imputed. No person or representative is authorized to assume for the company any other liability in

implied, including without limitation the implied warranties of merchantability and fitness for a particular purpose and any obligation, liability, right, claim or remedy in contract or tort, whether or not arising from the company's negligence,

connection with the sale of this product. In no event shall the company be liable for indirect, incidental or consequential

package) and ship it by prepaid transportation with a copy of the original receipt from the retailer to an

Failure to follow these instructions could lead to driver distraction, which could result in serious injury, or death.

#### **Dialing a Number**

Press it to display keypad and dial a number.

device will be "disconnected", but still paired.

#### Making and Ending a Call

Press **t** to connect a call, and press **r** to end a call.

#### Transferring Audio

Press 🔲 = 🔲 to transfer audio between the head unit and mobile phone.

unit by watching movies, videos, or playing video games while driving.

traffic-related sounds such as police and emergency vehicles

**One-Year Limited Warranty** 

notices for the software can be found via www.dualav.com.

acceptable), and a daytime phone number with your shipment.

custom controls may save you a service call.

(Monday-Friday, 9:00 a.m. to 5:00 p.m. EST)

Dual dealer and used in the U.S.A.

What to do?

authorized service center

• Call us toll-free at 1-866-382-5476

• E-mail us at cs@dualav.com

following methods:

damages.

purchasing/using any device or unit designed to circumvent the safety lock-out function

workmanship for a period of one year from the date of the original purchase.

replacement products are warranted for the balance of the original warranty period

#### **Streaming Audio**

Safety Notice

- Press I to play or pause the music. Press **I** to skip to the previous track.
- Press ▶ to advance to the next track.

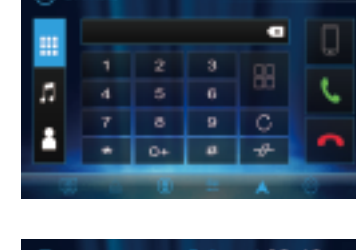

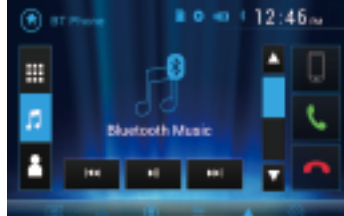

#### FCC Compliance

This device complies with Part 15 of the FCC Rules. Operation is subject to the following two conditions (1) this device may not cause harmful interference, and (2) this device must accept any interference received, including interference that may cause undesired operation. Warning: Changes or modifications to this unit not expressly approved by the party responsible for compliance could

void the user's authority to operate the equipment. Note: This equipment has been tested and found to comply with the limits for a Class B digital device, pursuant to Part 15 of the FCC Rules. These limits are designed to provide reasonable protection against harmful interference in a residential installation. This equipment generates, uses and can radiate radio frequency energy and, if not installed and used in accordance with the instructions, may cause harmful interference to radio communications However, there is no guarantee that interference will not occur in a particular installation. If this equipment does cause harmful interference to radio or television reception, which can be determined by turning the equipment off and on, the user is encouraged to try to correct the interference by one or more of the following measures:

- Reorient or relocate the receiving antenna.
- · Increase the separation between the equipment and receiver · Connect the equipment into an outlet on a circuit different from that to which the receiver is connected.
- · Consult the dealer or an experienced radio/TV technician for help.

©2019 Dual Electronics Corp NSC0719-V01

翻發

# -----4 THE 1 BOOK